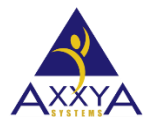

Email – support@axxya.com Help - Center -- www.nutritionistpro.com/help-center/ For faster service please either update your current ticket or submit a new one. You can do that 2 ways -- through the webpage above or by emailing us.

## Error – "Object doesn't support this property or method"

- 2012 Microsoft office update (Security update for Microsoft Office 2010 KB2597986) has unregistered an ocx file so our software is not able to print, preview or extract any reports. Per Microsoft the file got unregistered and registering it will fix the issue.
- Can be seen on Nutritionist Pro Stand Alone or Client portion of Nutritionist Pro
- See image below for how the error is created and the error message and underneath that are steps on how to fix this

| e: [Cheese, Blue                                                                                              | 1                         |                                                                                                    |  |
|----------------------------------------------------------------------------------------------------|---------------------------|----------------------------------------------------------------------------------------------------|--|
| neral   Nutrients   Exchanges   FGP Categories   MyPyramid   MyPtak<br>assilication:   Dairy, Cheese, Natural | 0                         |                                                                                                    |  |
| Source                                                                                                    |                           | Nutritionist Pro                                                                                                    |  |
| ✓ Generjc                                                                                                    | Food Reports              |                                                                                                    |  |
| Mangfacturer: (None)                                                                                          | Food                      | An error was encountered while attempting to generate the selected report: Object doesn't support this property or method |  |
| Beference: USDA Standard Reference Database                                                                   | G. Medical analysis       |                                                                                                    |  |
|                                                                                                    | C Diffical Control Points |                                                                                                    |  |
| nigur code: [A0600.01.6N-000001                                                                               |                           |                                                                                                    |  |
|                                                                                                    |                           | ОК                                                                                                    |  |
|                                                                                                    |                           |                                                                                                    |  |
|                                                                                                    |                           |                                                                                                    |  |
|                                                                                                    | when you hit these button | shown in                                                                                                    |  |
|                                                                                                    | above                     | wn                                                                                                    |  |
|                                                                                                    | 00010                     |                                                                                                    |  |
|                                                                                                    | and the second sectors    |                                                                                                    |  |
|                                                                                                    | we bit the preview print  | Report destination                                                                                                    |  |
|                                                                                                    | or extract button         | Preview window     C Printer                                                                                              |  |
|                                                                                                    |                           |                                                                                                    |  |

Figure 48. How the error "object doesn't support this property or method" is created.

Steps on how to fix this error

- 1. Close the nutritionist pro software
- 2. Find the CMD exe on the start panel VERY IMPORTANT RUN IT AS ADMINISTRATOR

## Figure 49 run the CMD as administrator

| cmd.         | 0                              |  |
|--------------|--------------------------------|--|
|              | Open                           |  |
| <b>1</b>     | Run as administrator           |  |
|              | 7-Zip                          |  |
| 0            | Send to Bluetooth              |  |
| ۲            | Scan with ESET NOD32 Antivirus |  |
|              | Advanced options               |  |
|              | Pin to Taskbar                 |  |
|              | Din to Start Menu              |  |
|              | Pin to start ivienu            |  |
|              | Restore previous versions      |  |
|              | Send to +                      |  |
|              | Cut                            |  |
|              | Conv                           |  |
|              |                                |  |
|              | Delete                         |  |
|              | Open file location             |  |
|              | Properties                     |  |
|              | riopenies                      |  |
| ee more resu | Properties                     |  |
|              |                                |  |
| nd           | × Shut down                    |  |
|              |                                |  |

3. You will the window below IT SHOULD SAY \Windows\system32. IF IT SAYS anything else, then "run as administrator" was not chosen and the file will not get registered.

## Figure 50 what the CMD should look like

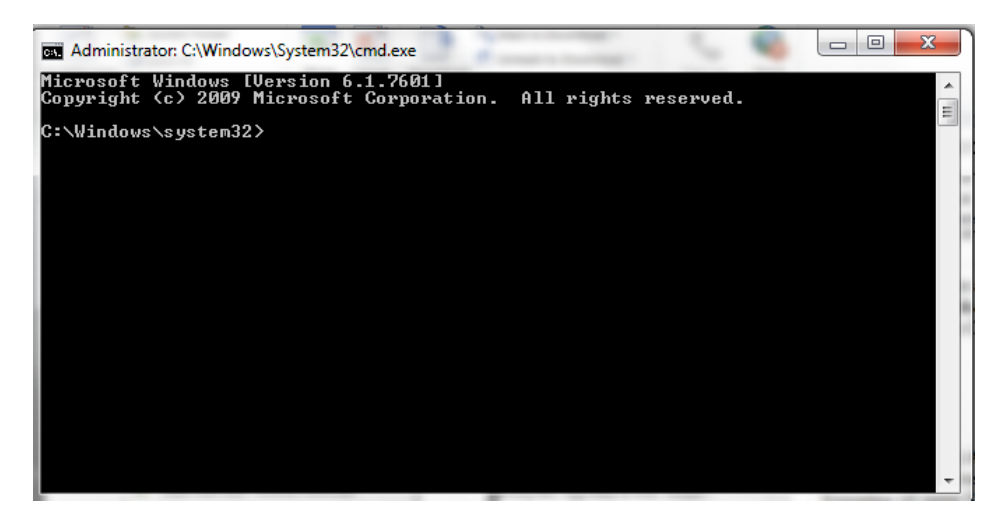

- 4. you need to know if you are a 32 or 64 bit machine if you don't know see this image
  - a. go to start button/computer and right click then select properties

| Control Panel Home       | View basic information about your computer                                             |                                                                                                  |  |
|--------------------------|----------------------------------------------------------------------------------------|--------------------------------------------------------------------------------------------------|--|
| Device Manager           | Windows edition                                                                        |                                                                                                  |  |
| Remote settings          | Windows 7 Home Premium                                                                 |                                                                                                  |  |
| System protection        | Vinitovis / John Freimain<br>Convicts © 2000 Microsoft Composition All rights recorded |                                                                                                  |  |
| Advanced system cettings | Copyright is 2009 Microsoft Corporation. Air rights reserved.                          |                                                                                                  |  |
| Advanced system settings | Service Pack 1<br>Get more features with a n                                           | sw edition of Windows 7                                                                          |  |
|                          | System                                                                                 |                                                                                                  |  |
|                          | Manufacturer:                                                                          | Hewlett-Packard                                                                                  |  |
|                          | Model:                                                                                 | HP Pavilion dv7 Notebook PC                                                                      |  |
|                          | Rating:                                                                                | Retrieving system rating                                                                         |  |
|                          | Processor:                                                                             | Intel(R) Core(TM) i7-2670QM CPU @ 2.20GHz 2.20 GHz                                               |  |
|                          | Installed memory (RAM):                                                                | 8.00 GB                                                                                          |  |
|                          | System type:                                                                           | 64-bit Operating System in our steps we say find out if you are 32 or 64 bit machine this is how |  |
|                          | Pen and Touch:                                                                         | No Pen or Touch Input is available for this Display you find out. this machine is 64 bit         |  |
|                          | workgroup settings                                                                     |                                                                                                  |  |

- 5. type in this command
  - a. For 64-bit operating systems, type the following: AS SHOWN EXACTLY Regsvr32 "C:\Windows\SysWOW64\MSCOMCTL.OCX"
  - b. Hit enter
  - c. For 32-bit operating systems, type the following: AS SHOWN EXACTLY Regsvr32 "C:\Windows\System32\MSCOMCTL.OCX"
  - d. Hit enter

Figure 51 what the register command is

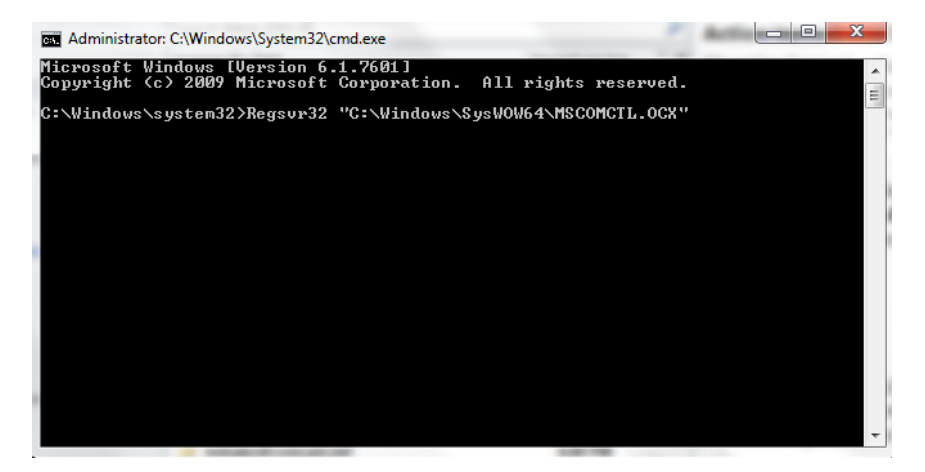

- 6. You should see this success window after registering
- 7. Hit ok

8. Now open the nutritionist pro software and see if the error is gone

## Figure 52 if the registering was successful the window seen

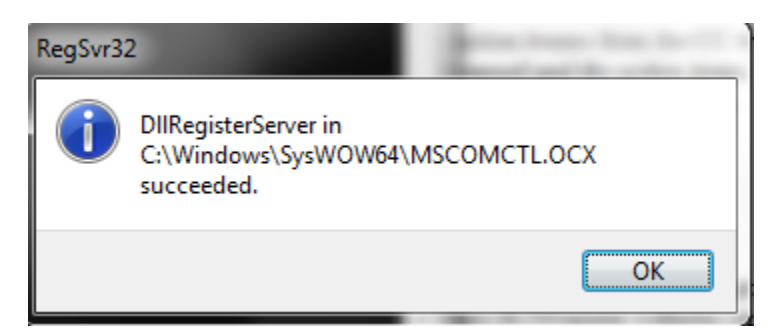